# Zakładka "Konto"

W ramach zakladki "Konto" dostępne są następujące sekcje, które opisano szczegółowo w dalszej części artykułu:

- <u>Ustawienia konta</u>
- Powiadomienia
- <u>Bezpieczeństwo</u>
- Raporty

W górnej części zakładki widoczne jest pole informujące o tym, czy aplikacja Comarch DMS jest zaktualizowana do najnowszej wersji, czy też dostępna jest aktualizacja.

W dolnej części zakładki dostępny jest przycisk <sup>()</sup> <sup>Wyloguj się</sup> [Wyloguj się], po kliknięciu w który następuje wylogowanie z aplikacji i powrót do ekranu logowania.

|                              | G 🕼 🖂 ···                                                                                    |  |  |  |
|------------------------------|----------------------------------------------------------------------------------------------|--|--|--|
| Dzień dobry<br>Administrator |                                                                                              |  |  |  |
|                              |                                                                                              |  |  |  |
|                              | Korzystasz z aktualnej wersji DMS                                                            |  |  |  |
| 礅                            | <b>Ustawienia konta</b><br>Zmień widok listy, wyświetlanie historii<br>przekazania lub język |  |  |  |
| Û                            | <b>Powiadomienia</b><br>Wybierz odpowiednie powiadomienia o<br>dokumentach                   |  |  |  |
| Ĉ                            | <b>Bezpieczeństwo</b><br>Zwiększ bezpieczeństwo swojego konta                                |  |  |  |
| ılı                          | <b>Raporty</b><br>Zobacz raporty dotyczące Twoich<br>dokumentów                              |  |  |  |
| ር) v                         | Vyloguj się                                                                                  |  |  |  |

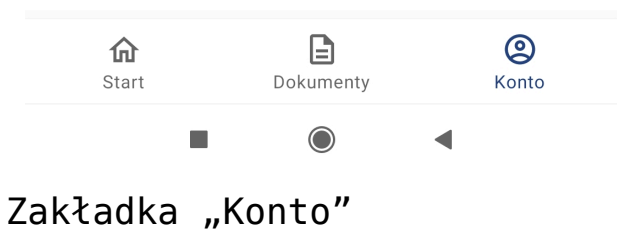

# Ustawienia konta

|                                         | 99 |
|-----------------------------------------|----|
| ÷                                       |    |
| Ustawienia konta                        |    |
| Widok listy dokumentów<br>Podstawowy    | >  |
| Historia przekazania - etap<br>Aktualny | >  |
| <b>Język</b><br>Polski                  | >  |

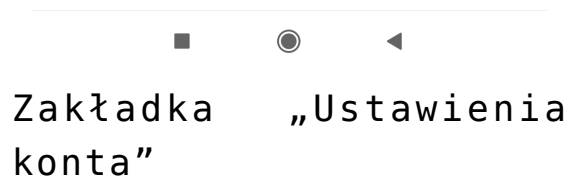

```
W ramach zakladki "Ustawienia konta" dostępne są następujące sekcje:
```

### Widok listy dokumentów

W ramach sekcji "Widok listy dokumentów" użytkownik może ustawić, w jaki sposób mają być wyświetlane dokumenty na liście dokumentów w aplikacji mobilnej. Do wyboru jest jedna z trzech opcji:  Podstawowy – jeśli wybrano tę opcję, wówczas każdy dokument na liście dokumentów jest opisany trzema parametrami – domyślnie są to: Numer dokumentu, Nazwa Obiegu i Nazwa etapu – użytkownik może zmienić domyślnie wyświetlane parametry z poziomu aplikacji desktop (zob. Ustawienia dla aplikacji mobilnej) 15:12 M G Ø 🔸

100

# ←

### Wybierz widok listy

- O Podstawowy
- O Szczegółowy
- O Kompaktowy

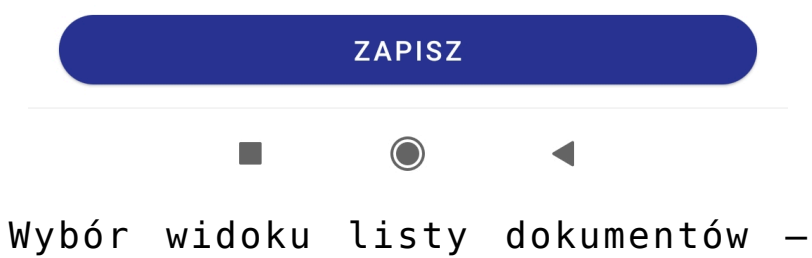

domyślnie zaznaczona opcja "Podstawowy"

|        |                                             | s 🛛 🖬 🚥 / |
|--------|---------------------------------------------|-----------|
| Q V    | Vyszukaj dokument                           |           |
| U mnie | Faktury zakupu                              | Filtry    |
|        | <b>FAKT/1/2/2024</b><br>Faktury zakupu<br>1 |           |
|        | <b>FAKT/2/2/2024</b><br>Faktury zakupu<br>1 |           |
|        | <b>FAKT/3/2/2024</b><br>Faktury zakupu<br>1 |           |

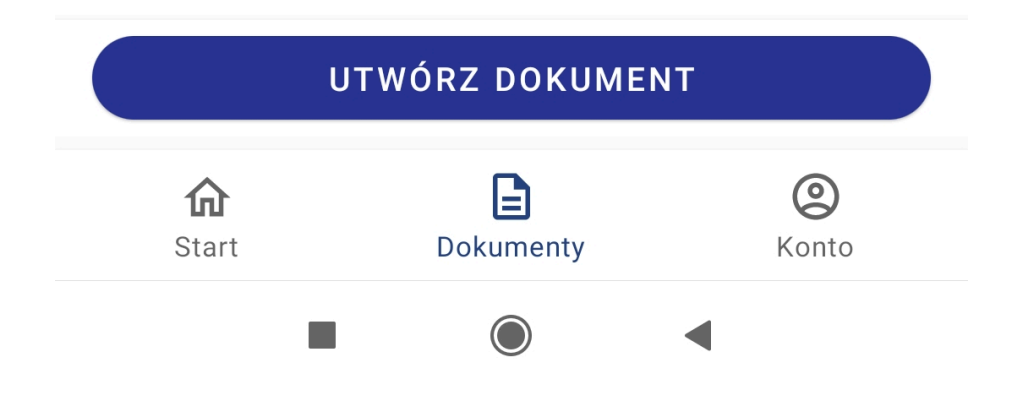

Lista dokumentów przy zaznaczonej opcji "Podstawowy" i przy domyślnych parametrach

 Szczegółowy – jeśli wybrano tę opcję, wówczas każdy dokument na liście dokumentów jest opisany pięcioma parametrami – domyślnie są to: Numer dokumentu, Nazwa Obiegu, Nazwa etapu, Data przekazania i Czas na realizację zadania – użytkownik może zmienić domyślnie wyświetlane parametry z poziomu aplikacji desktop (zob. Ustawienia dla aplikacji mobilnej)

 $\leftarrow$ 

# Wybierz widok listy

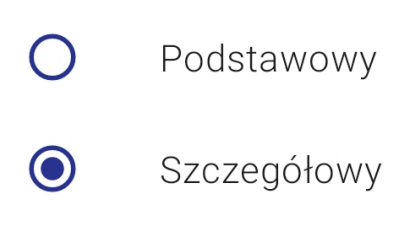

O Kompaktowy

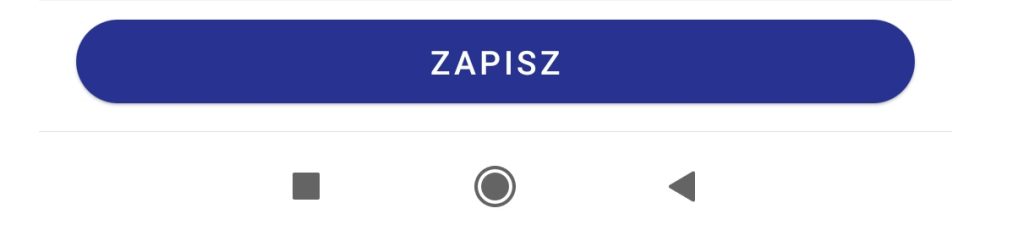

Wybór widoku listy dokumentów – zaznaczona opcja "Szczegółowy"

| Q V               | /yszukaj dokur                                                         | nent                |        |                     |  |
|-------------------|------------------------------------------------------------------------|---------------------|--------|---------------------|--|
| U mnie            | Wszystkie                                                              | typy                | Filtry |                     |  |
|                   | FAKTR/6/2/20<br>Faktury 2024<br>Rejestracja<br>2024-02-27<br>33 minuty | 024                 |        |                     |  |
|                   | FAKTR/7/2/20<br>Faktury 2024<br>Rejestracja<br>2024-02-27<br>34 minuty | 024                 |        |                     |  |
|                   | FAKTR/8/2/20<br>Faktury 2024<br>Rejestracja<br>2024-02-27<br>35 minut  | 024                 |        |                     |  |
|                   | FAKTR/9/2/20<br>Faktury 2024<br>Rejestracja<br>2024-02-27<br>40 minut  | 024                 |        | +1                  |  |
|                   | FAKTR/2/2/20                                                           | 024                 |        |                     |  |
|                   | UTWÓRZ                                                                 | DOKUMI              | ENT    |                     |  |
| <b>೧</b><br>Start | Doł                                                                    | <b>L</b><br>Kumenty |        | <b>(2)</b><br>Konto |  |
|                   |                                                                        | $\bigcirc$          | •      |                     |  |

Lista dokumentów przy zaznaczonej opcji "Szczegółowy" i przy domyślnych parametrach

 Kompaktowy – jeśli wybrano tę opcję, wówczas każdy dokument na liście dokumentów jest opisany dwoma parametrami – domyślnie są to: Numer dokumentu i Nazwa obiegu – użytkownik może zmienić domyślnie wyświetlane parametry z poziomu aplikacji desktop (zob. Ustawienia dla aplikacji mobilnej)

# 

- O Podstawowy
- O Szczegółowy
- O Kompaktowy

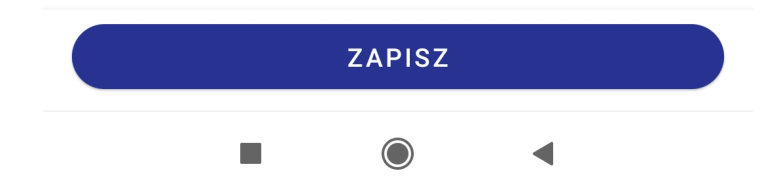

Wybór widoku listy dokumentów – zaznaczona opcja "Kompaktowy"

| <b>Q</b> Wyszukaj dokument |          |
|----------------------------|----------|
| U mnie Wszystkie typy Fi   | ltry     |
| FAKT/1/2/2024              |          |
| Faktury zakupu             |          |
| FAKT/2/2/2024              |          |
| Faktury zakupu             |          |
| FAKT/3/2/2024              |          |
| Faktury zakupu             |          |
| RECH/3/2/2024              |          |
| Rechnungen                 | •        |
| RECH/1/2/2024              |          |
| Rechnungen                 |          |
| RECH/2/2/2024              | A        |
| Rechnungen                 | <b>v</b> |
|                            |          |

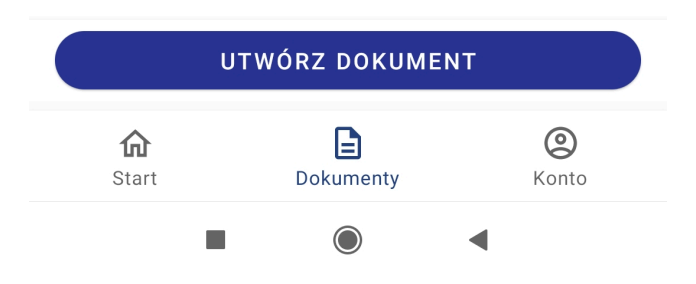

Lista dokumentów przy zaznaczonej opcji "Kompaktowy" i przy domyślnych parametrach

| KARTA OBIEGU     | J SCHEMAT OBIEGU USTAWIENIA OBIEGU |                   |                                    |
|------------------|------------------------------------|-------------------|------------------------------------|
|                  |                                    |                   |                                    |
| Ogólne           |                                    | $\sim$            | Uprawnienia do inicjowania dokumer |
| Lista dokumentó  | w jako książka nadawcza            | $\sim$            | Obserwator dokumentu               |
| Ustawienia dla a | plikacji mobilnej                  | $\mathbf{\wedge}$ |                                    |
| Widok kafli w w  | rersji mobilnej                    |                   |                                    |
| Tryb kompakto    | wy Pokaż etykietę kor              | ntrolki           |                                    |
| Parametr 1       | Numer dokumentu 🗸                  |                   |                                    |
| Parametr 2       | Nazwa Obiegu 🗸                     |                   |                                    |
| Tryb podstawov   | vy                                 |                   |                                    |
| (Zawiera param   | etry trybu kompaktowego)           |                   |                                    |
| Parametr 3       | Nazwa etapu 🗸                      |                   |                                    |
| Tryb szczegółow  | vy                                 |                   |                                    |
| (Zawiera param   | etry trybu podstawowego)           |                   |                                    |
| Parametr 4       | Data przekazania 🗸 🗸               |                   |                                    |
| Parametr 5       | Czas na realizacje zadania         |                   |                                    |

Ustawienia domyślne dla typu obiegu w aplikacji desktop Comarch DMS

### Przyklad

Przykład zmiany domyślnie wyświetlanych parametrów z poziomu aplikacji desktop

Użytkownik zmienia parametry znajdujące się w sekcji "Tryb szczegółowy" w ramach sekcji "Ustawienia dla aplikacji mobilnej" w ustawieniach obiegu "Faktury 2024":

1. w polu "Parametr 4" zamiast domyślnej wartości "Data przekazania" ustawia wartość kontrolki "Termin płatności"

2. w polu "Parametr 5" zamiast domyślnej wartości "Czas na realizację zadania" – wartość kontrolki "Kontrahent".

Użytkownik zaznacza również obok tych parametrów opcję "Pokaż

etykietę kontrolki", aby nad wartościami na liście dokumentów wyświetlane były opisy "Termin płatności" i "Kontrahent".

|             | KARTA OBIEGU         | SCHEMAT OBIEGU USTAWIENIA OBIEGU    |          |                  |                                      |        |
|-------------|----------------------|-------------------------------------|----------|------------------|--------------------------------------|--------|
| î -         |                      |                                     |          |                  |                                      |        |
| ก           | Ogólne               |                                     |          | $\sim$           | Uprawnienia do inicjowania dokumentu | ~      |
|             | Lista dokumentów     | jako książka nadawcza               |          | $\sim$           | Obserwator dokumentu                 | $\sim$ |
|             | Ustawienia dla aplil | kacji mobilnej                      |          | ~                |                                      |        |
|             | Widok kafli w wer    | sji mobilnej                        |          |                  |                                      |        |
| <i>1</i> 26 | Tryb kompaktowy      |                                     | Pokaż et | ykietę kontrolki |                                      |        |
| 6           | Parametr 1           | Numer dokumentu                     | ~        |                  |                                      |        |
|             | Parametr 2           | Nazwa Obiegu                        | ~        |                  |                                      |        |
| <b>\$</b>   | Tryb podstawowy      |                                     |          |                  |                                      |        |
| 20          | (Zawiera parametr    | y trybu kompaktowego)               |          |                  |                                      |        |
| -           | Parametr 3           | Nazwa etapu                         | ~        |                  |                                      |        |
|             | Tryb szczegółowy     |                                     |          |                  |                                      |        |
|             | (Zawiera parametr    | y trybu podstawowego)               |          |                  |                                      |        |
|             | Parametr 4           | Termin płatności (Termin_platnosci) | ~        | $\checkmark$     |                                      |        |
|             | Parametr 5           | Kontrahent (Kontrahent)             | ~        | ~                |                                      |        |

Zmiana ustawień w sekcji "Tryb szczegółowy" dla typu obiegu w aplikacji desktop Comarch DMS

| Q Wys                           | szukaj dokument                                                                                     |                            |
|---------------------------------|----------------------------------------------------------------------------------------------------|----------------------------|
| U mnie                          | Faktury 2024                                                                                        | Filtry                     |
| FA<br>Fa<br>Ri<br>20            | AKTR/2/2/2024<br>aktury 2024<br>ejestracja<br>024-02-26                                             |                            |
| F7<br>F8<br>Ri<br>20            | AKTR/3/2/2024<br>aktury 2024<br>ejestracja<br>024-02-26                                             |                            |
| Fa<br>Fa<br>Ri<br>Ti<br>Ki      | AKTR/4/2/2024<br>aktury 2024<br>ejestracja<br>ermin płatności: 202<br>ontrahent: [000003]           | 24-03-05<br>Firma 1        |
| F2<br>F2<br>Ri<br>T6<br>Ki<br>A | AKTR/5/2/2024<br>aktury 2024<br>ejestracja<br>ermin płatności: 202<br>ontrahent: [000001]<br>KCYJNA | 24-03-07<br>COMARCH SPÓŁKA |
|                                 | UTWÓRZ DOKI                                                                                         | JMENT                      |
| <b>ति</b><br>Start              | Dokumenty                                                                                           | (C)<br>Konto               |
|                                 |                                                                                                    | •                          |

Widok listy dokumentów po zmianie parametrów w sekcji Tryb szczegółowy (dokumenty dodane po zmianie są zaznaczone na czerwono)

# Historia przekazania – etap

W ramach sekcji "Historia przekazania – etap" użytkownik może wybrać sposób prezentacji historii przekazania dokumentów na diagramie widocznym w szczególach dokumentu po kliknięciu w przycisk "Zobacz historię przekazania". Dostępne są dwie opcje:

 Aktualny – ustawienie domyślne; jeżeli wybrano tę opcję, wówczas etapy wyświetlane są w kolejności od aktualnego (górna część diagramu) aż do pierwszego (dolna część diagramu)

### ←

### Wyświetl historię przekazania zaczynając od etapu

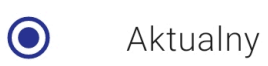

-

O Pierwszy

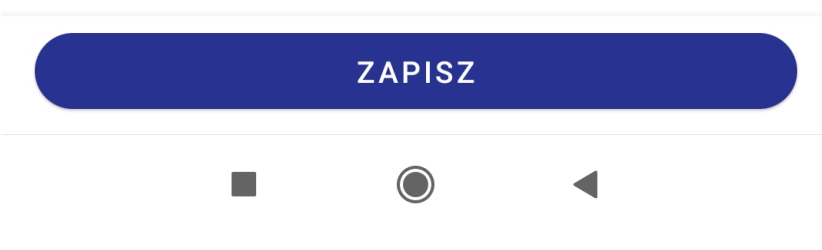

Wybór opcji "Aktualny" w ramach sekcji "Historia przekazania – etap" 12:33 M 🥑 🗄

S 18 15 11 **61** )

### X

### Historia przekazania

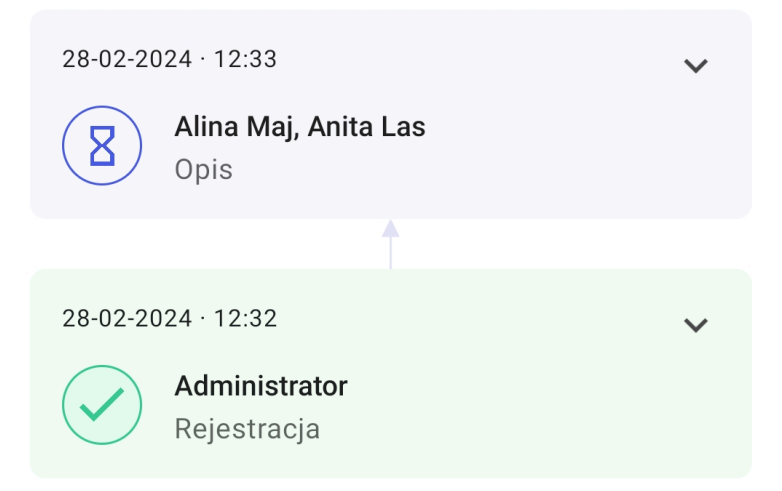

#### 

Historia przekazania dokumentu po wyborze opcji "Aktualny" w ramach sekcji "Historia przekazania – etap"  Pierwszy – jeżeli wybrano tę opcję, wówczas etapy wyświetlane są w kolejności od pierwszego (górna część diagramu) aż do aktualnego (dolna część diagramu)

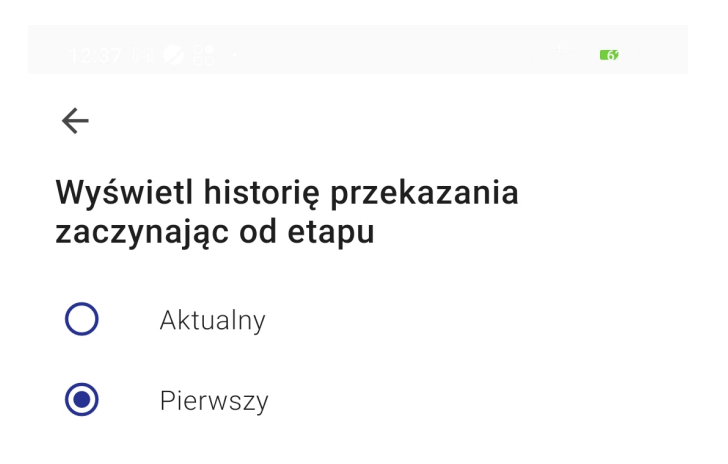

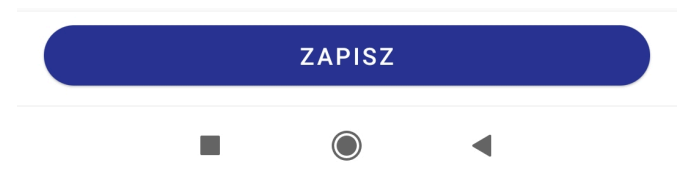

Wybór opcji "Pierwszy" w ramach sekcji "Historia przekazania – etap" 2:38 🕅 🧭 🔡

63

### $\times$

### Historia przekazania

| 28-02-20     | 024 · 12:32                         | ~ |
|--------------|-------------------------------------|---|
| $\checkmark$ | <b>Administrator</b><br>Rejestracja |   |
|              |                                     |   |
| 28-02-20     | 024 · 12:38                         | ~ |
| 8            | <b>Alina Maj, Anita Las</b><br>Opis |   |

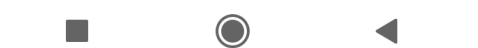

Historia przekazania dokumentu po wyborze opcji "Pierwszy" w ramach sekcji "Historia przekazania – etap"

# Język

W ramach tej sekcji użytkownik może wybrać, w jakim języku ma być wyświetlana aplikacja.

Aby zmienić język aplikacji należy wybrać odpowiednią opcję i

ZAPISZ

zapisac zmiany za pomocą przycisku [**Zapisz**]

Dostępne są następujące opcje:

- Polski ustawienie domyślne; po zaznaczeniu tej opcji i po zapisie zmian aplikacja jest wyświetlana w języku polskim;
- English po zaznaczeniu tej opcji i po zapisie zmian aplikacja jest wyświetlana w języku angielskim;
- Deutsch po zaznaczeniu tej opcji i po zapisie zmian aplikacja jest wyświetlana w języku niemieckim
- Français po zaznaczeniu tej opcji i po zapisie zmian aplikacja jest wyświetlana w języku francuskim

### 14:56 📚 M 🤣 🕐

## ←

# Wybierz język

- English
- O Deutsch
- O Français

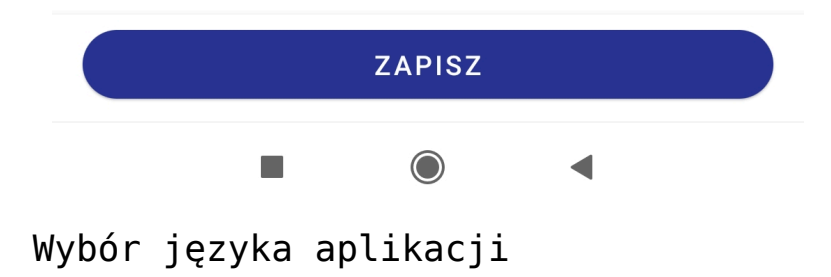

14:57 M 📚 🤣

### $\leftarrow$

# Account settings

| Document List View                         | > |
|--------------------------------------------|---|
| Detailed                                   | * |
| <b>Transfer history - Stage</b><br>Current | > |
| Language<br>English                        | > |

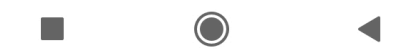

Widok zakładki "Konto" po zmianie języka aplikacji na angielski

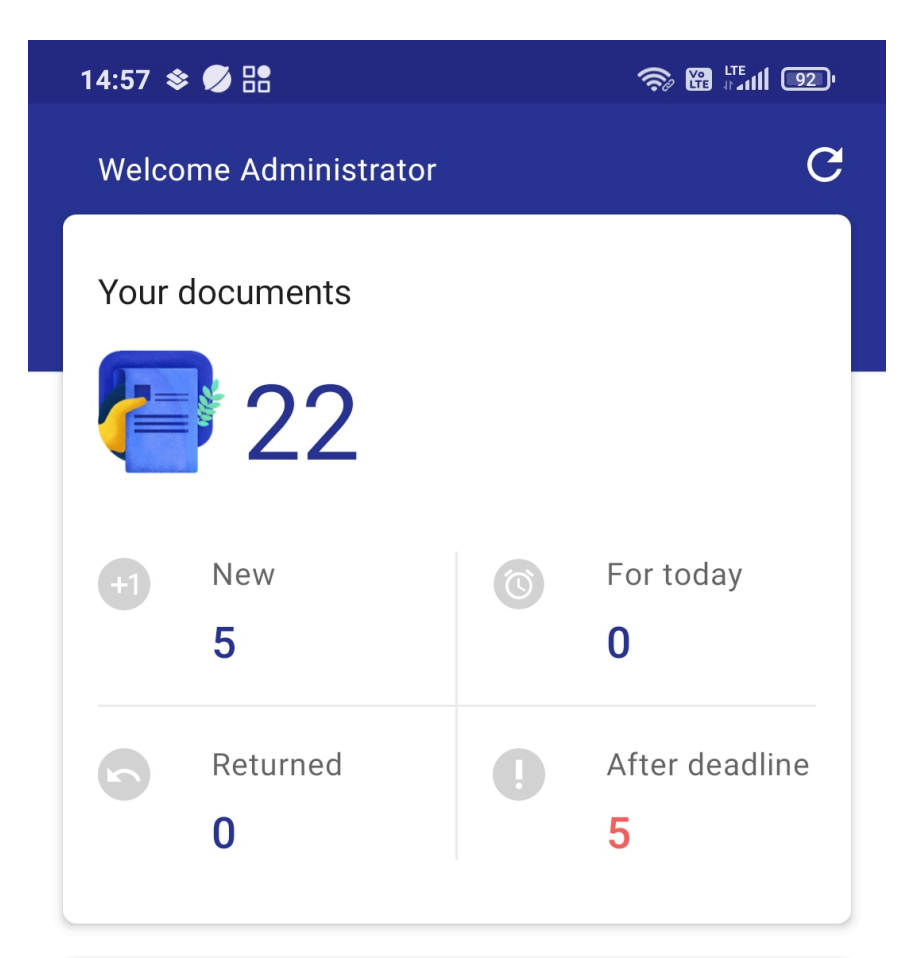

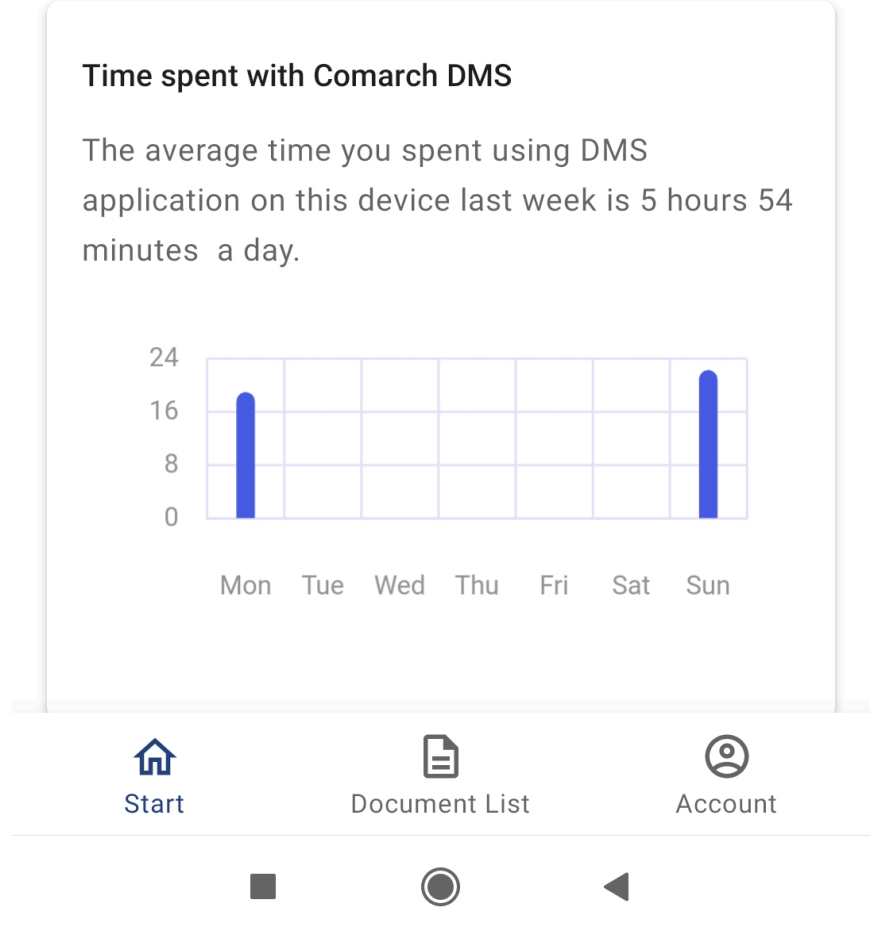

Widok zakładki "Start" po zmianie języka aplikacji na angielski

# Powiadomienia

W ramach aplikacji mobilnej użytkownik może ustawić powiadomienia o nowych, przypisanych do niego dokumentach. W tym celu powinien wejść do zakładki "Powiadomienia" i zaznaczyć pole obok typu obiegu, z którego ma otrzymywać powiadomienia.

# ←

# Powiadomienia

Zezwalaj na powiadomienia

Wybierz typy obiegów, z których chcesz otrzymywać powiadomienia

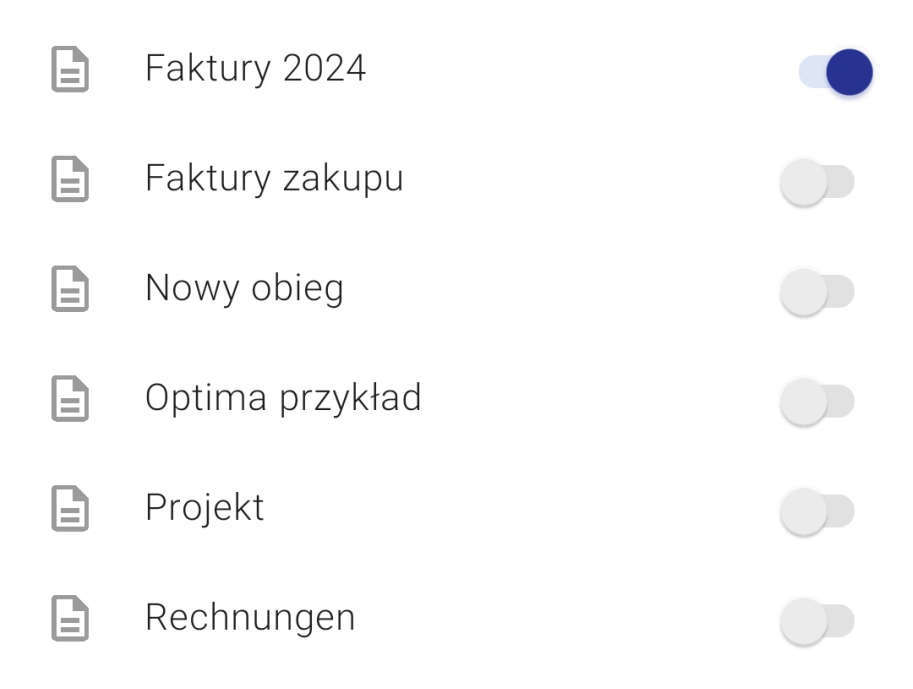

Zaznaczanie powiadomień dla typu obiegu "Faktury 2024"

Jeżeli do użytkownika zostanie przekazany nowy dokument, wówczas otrzyma powiadomienie, nawet jeśli w danym momencie nie jest zalogowany do aplikacji mobilnej Comarch DMS.

Gdy użytkownik otrzymuje powiadomienie, wówczas w górnej części ekranu pojawia się ikonka Comarch DMS.

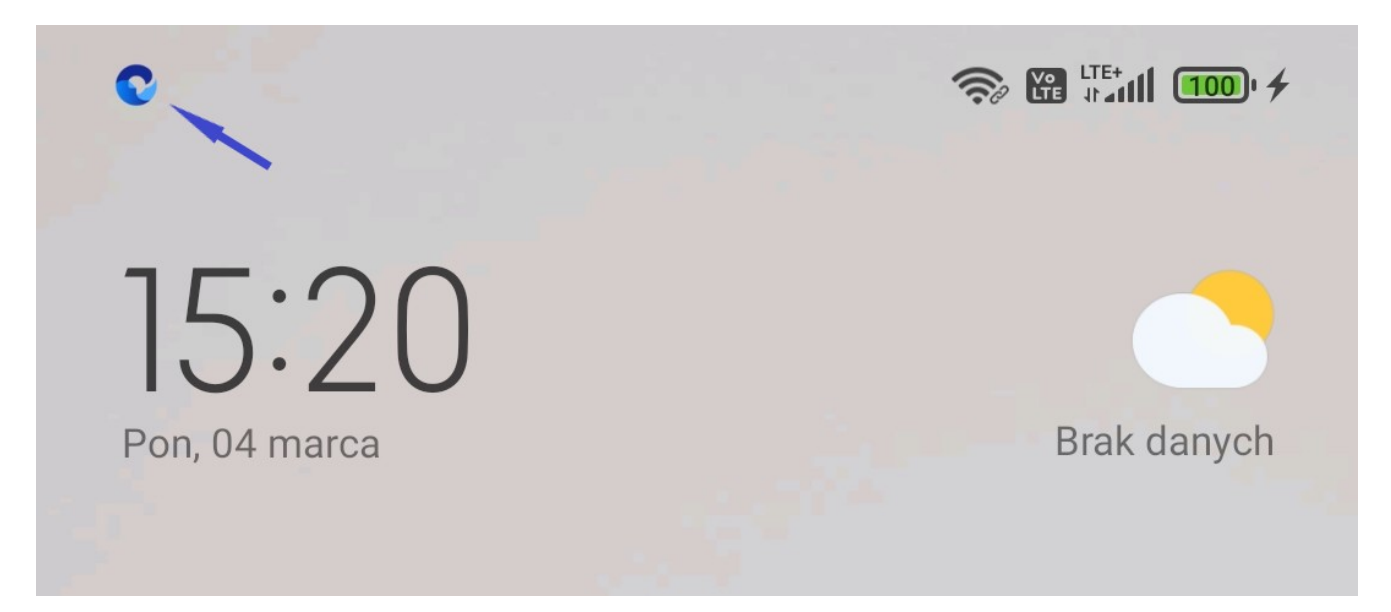

Widok ikonki Comarch DMS wyświetlanej na ekranie po otrzymaniu powiadomienia – na ilustracji wskazuje ją granatowa strzałka

Po rozwinięciu paska powiadomień widoczne jest powiadomienie. Jeśli:

- użytkownik jest zalogowany do aplikacji, a powiadomienie dotyczy pojedynczego dokumentu, wówczas:
  - w ramach powiadomienia widoczny jest numer dokumentu, ktory został przekazany do użytkownika

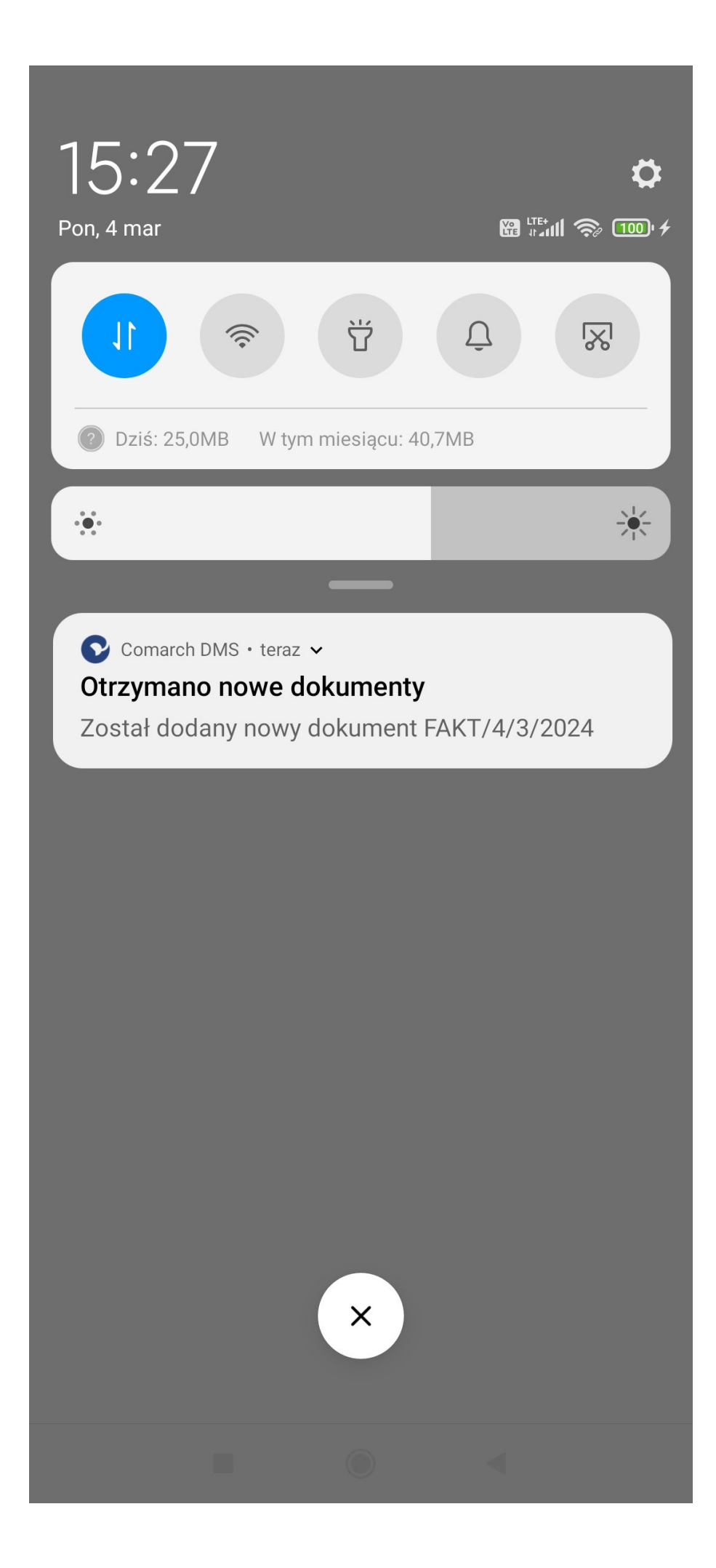

Widok powiadomienia o pojedynczym dokumencie wraz z numerem tego dokumentu

 po kliknięciu w powiadomienie użytkownik zostaje przeniesiony na kartę danego dokumentu
| ZAKŁADKA 1 DANE<br>ata  ata ata ata ata ata ata ata ata at                      | FAKT/4/3/2024 | pu    |
|---------------------------------------------------------------------------------|---------------|-------|
| ata     ata     /artość 1     /artość 3     /artość 4     DODAJ                 | ZAKŁADKA 1    | DANE  |
| ata E                                                                           | arta obiegu   | ^     |
| /artość 2<br>/artość 3<br>/artość 4<br><sup>-</sup> abela DODAJ<br>SD_KodWaluty | data          | Ê     |
| Vartość 2<br>Vartość 3<br>Vartość 4<br>Fabela DODAJ<br>SD_KodWaluty             | Wartość 1     |       |
| /artość 3<br>/artość 4<br><sup>-</sup> abela DODAJ<br>SD_KodWaluty              | Wartość 2     |       |
| /artość 4<br><sup>−</sup> abela DODAJ<br>SD_KodWaluty                           | Wartość 3     |       |
| Tabela DODAJ<br>SD_KodWaluty                                                    | Wartość 4     |       |
| SD_KodWaluty                                                                    | Tabela        | DODAJ |
|                                                                                 | KSD_KodWaluty |       |
|                                                                                 | KSD_KodWaluty |       |

Dokument otwarty w aplikacji mobilnej po kliknięciu w powiadomienie – jeśli użytkownik był zalogowany

- użytkownik nie jest zalogowany do aplikacji, a powiadomienie dotyczy pojedynczego dokumentu, wówczas:
  - w ramach powiadomienia widoczny jest numer dokumentu, ktory został przekazany do użytkownika

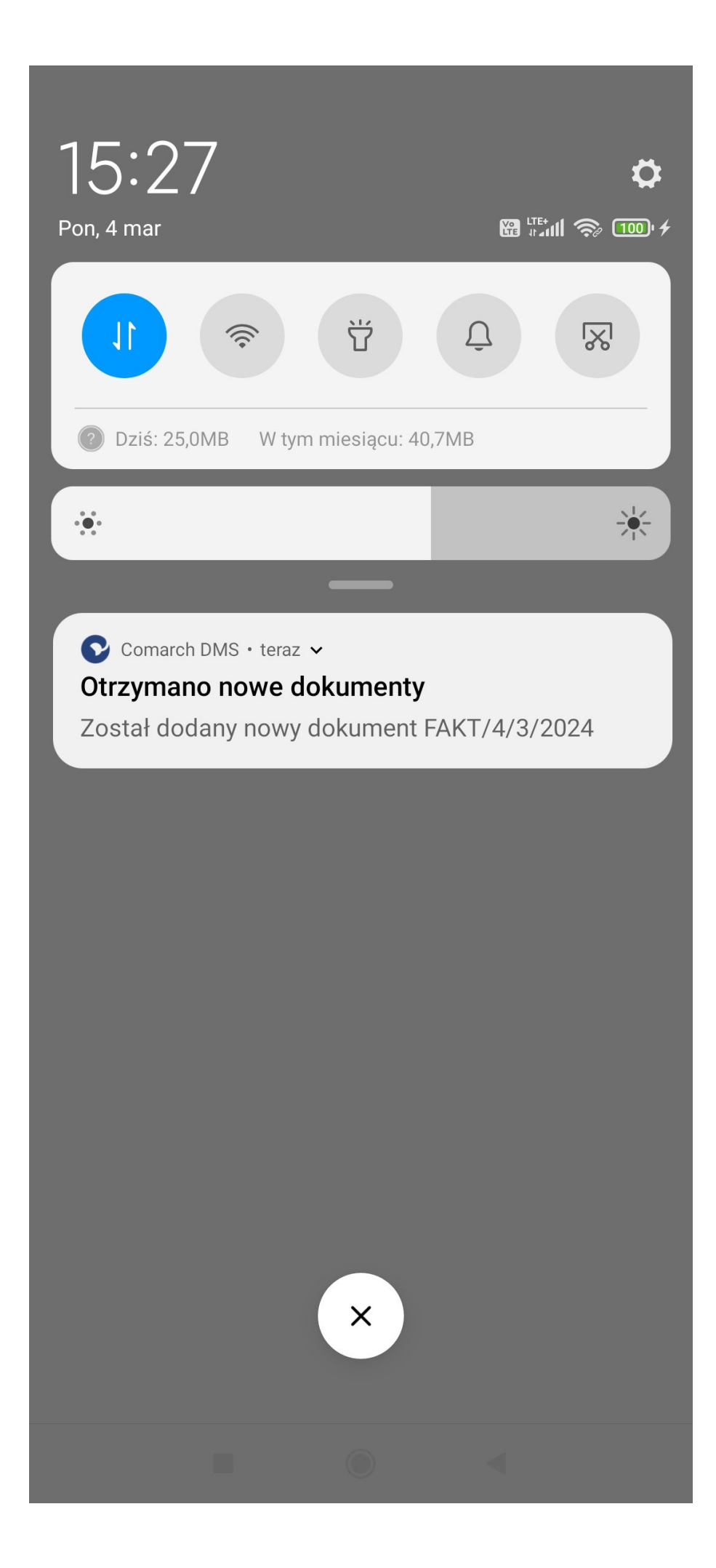

Widok powiadomienia o pojedynczym dokumencie wraz z numerem tego dokumentu

 po kliknięciu w powiadomienie użytkownik zostaje przeniesiony do okna logowania, a po zalogowaniu – na listę dokumentów

|                   |                                                           |        | int 6000 +   |
|-------------------|-----------------------------------------------------------|--------|--------------|
| Q V               | Vyszukaj dokument                                         |        |              |
| U mnie            | Wszystkie typy                                            | Filtry |              |
|                   | FAKT/1/3/2024<br>Faktury zakupu<br>1<br>2024-03-04        |        | (1)          |
|                   | FAKT/2/3/2024<br>Faktury zakupu<br>1<br>2024-03-04        |        | 41           |
|                   | <b>FAKT/3/3/2024</b><br>Faktury zakupu<br>1<br>2024-03-04 |        | (+1)         |
|                   | FAKT/4/3/2024<br>Faktury zakupu<br>1<br>2024-03-04        |        |              |
|                   | UTWÓRZ DOK                                                | UMENT  |              |
| <b>ત</b><br>Start | Dokument                                                  | y K    | <b>O</b> nto |
|                   |                                                           | •      |              |

Przykładowy widok listy dokumentów po kliknięciu w powiadomienie i po zalogowaniu się użytkownika

- użytkownik jest zalogowany do aplikacji, a powiadomienie dotyczy wielu dokumentów, wówczas:
  - w ramach powiadomienia widoczna jest liczba dokumentów, ktore zostały przekazane do użytkownika

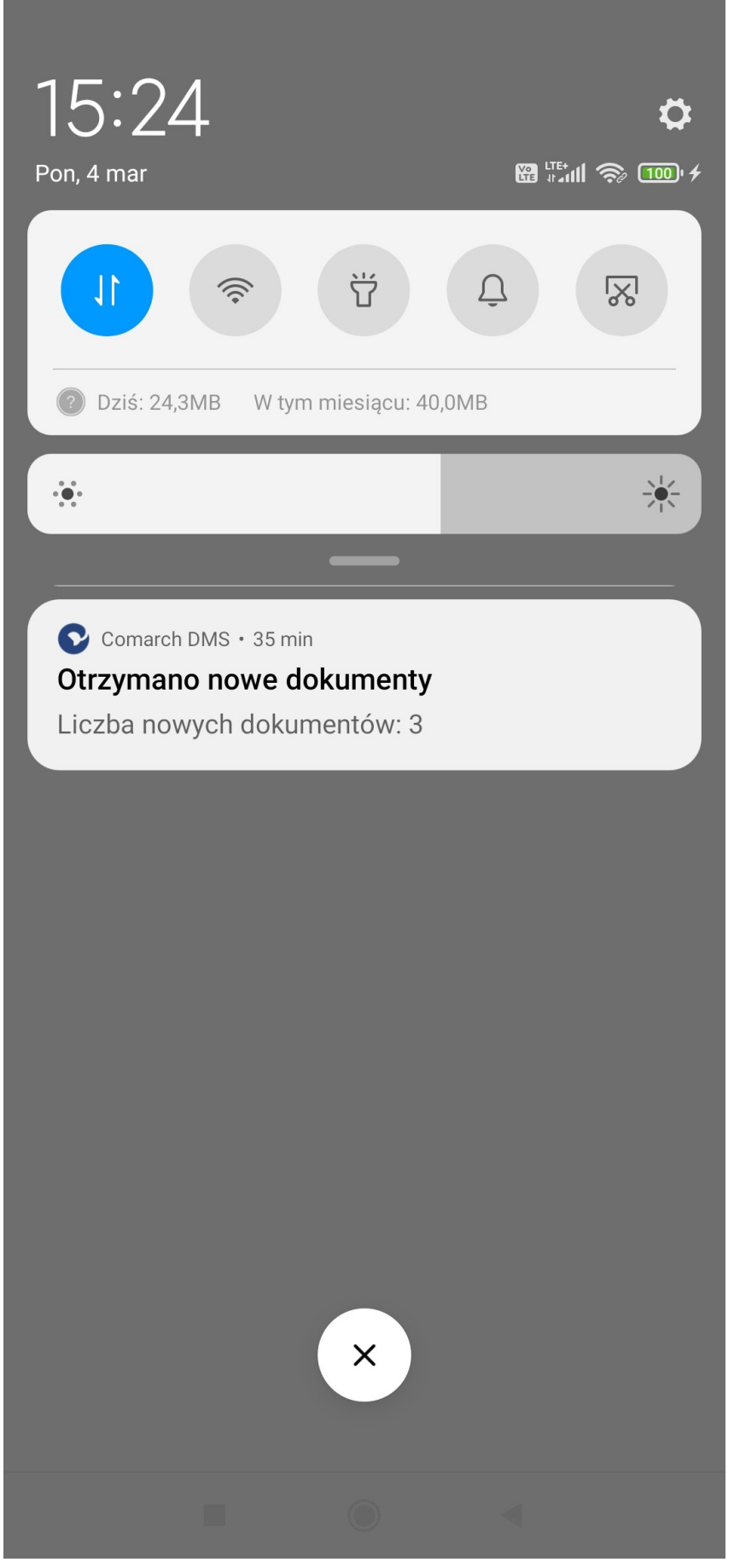

Powiadomienie informujące o otrzymaniu 3 dokumentów

 po kliknięciu w powiadomienie użytkownik zostaje przeniesiony na listę dokumentów (jeśli nie był zalogowany – do okna logowania, a po zalogowaniu – na listę dokumentów)

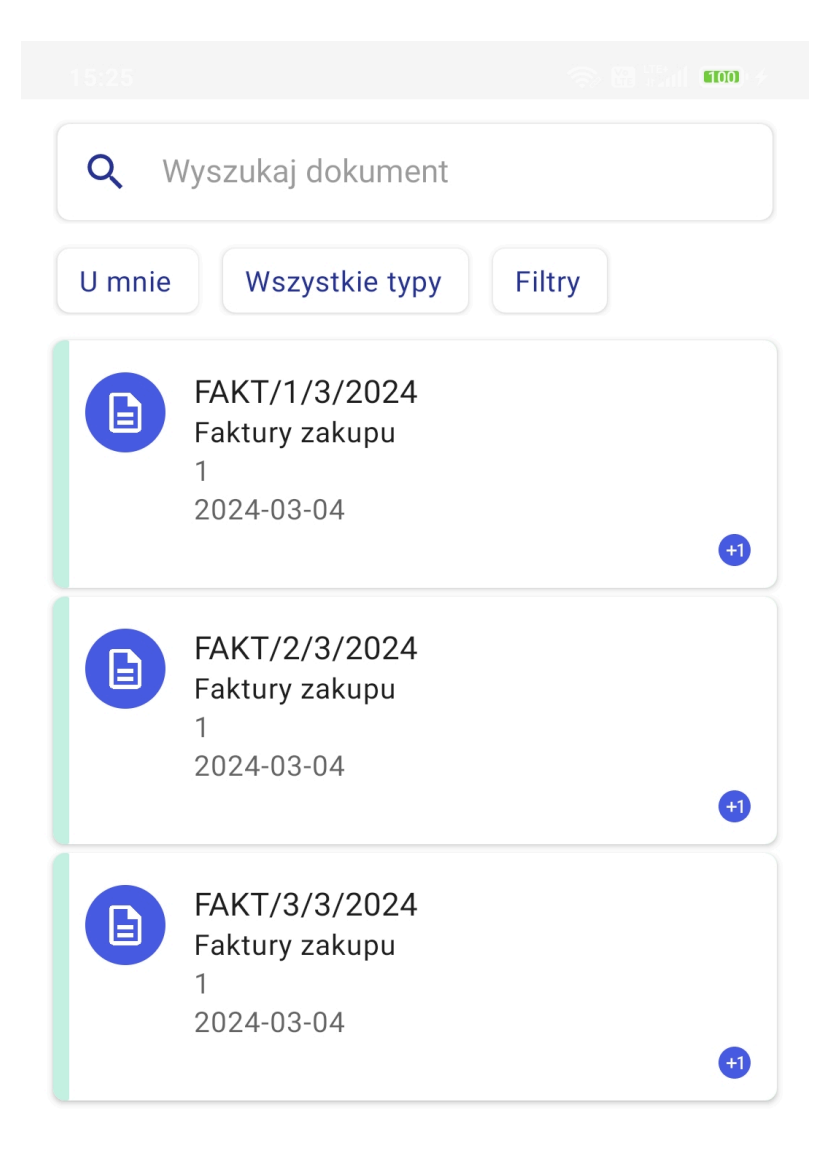

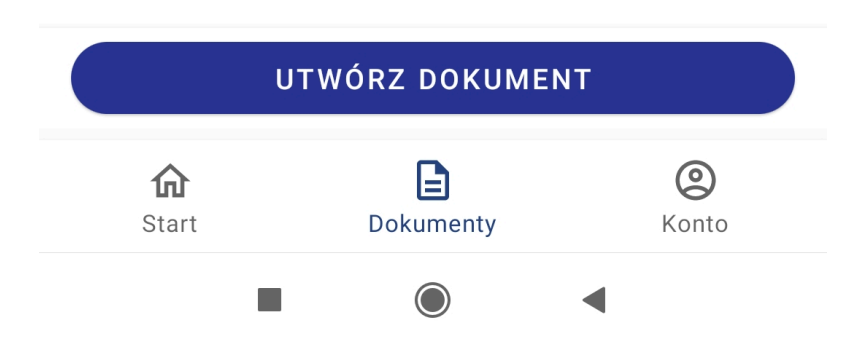

Lista dokumentów wyświtlona po kliknięciu w powiadomienie o nowych dokumentach

Wskazówka

Informacje dotyczące powiadomień mobilnych znajdują się w tabeli do.DF\_ConfNotificationsForWorkflow w bazie Comarch DMS.

#### Bezpieczeństwo

Jeżeli na urządzeniu mobilnym istnieje możliwość zapisu odcisku palca użytkownika, wówczas ten użytkownik może zaznaczyć parametr "Blokada odciskiem palca" w zakładce "Bezpieczeństwo" (domyślnie parametr jest odznaczony).  $\leftarrow$ 

# Bezpieczeństwo

Chroń swoją aplikację, gdy z niej nie korzystasz. Odblokujesz ją poprzez odcisk palca.

Blokada odciskiem palca

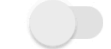

Zakładka "Bezpieczeństwo" z odznaczonym parametrem "Blokada odciskiem palca"

Jeśli użytkownik zaznaczy parametr "Blokada odciskiem palca", wówczas w przypadku jeśli użytkownik wyjdzie z aplikacji i będzie chciał do niej wrócić, będzie musiał przyłożyć palec do czytnika liniii papilarnych na urządzeniu mobilnym, aby uzyskać dostęp do aplikacji.

# ←Bezpieczeństwo

Chroń swoją aplikację, gdy z niej nie korzystasz. Odblokujesz ją poprzez odcisk palca.

Blokada odciskiem palca

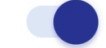

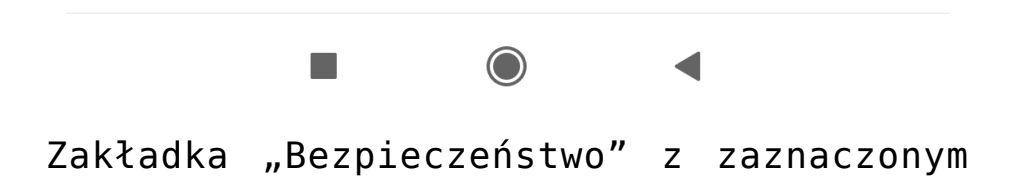

parametrem "Blokada odciskiem palca"

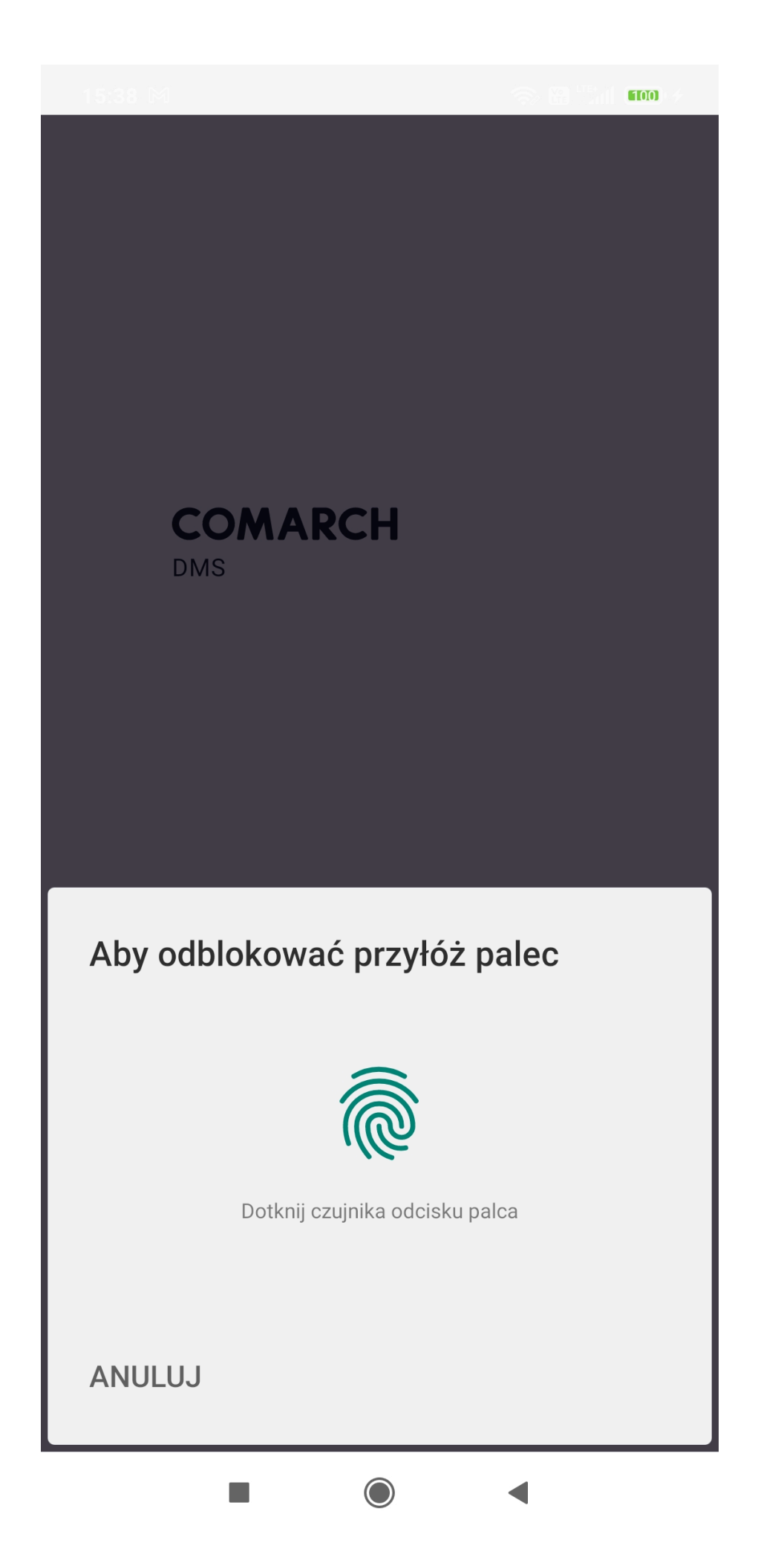

Komunikat wyświetlany przy próbie powrotu do aplikacji, jeśli zaznaczono parametr '"Blokada odciskiem palca"

#### Raporty

Zakładka "Raporty" jest dostępna w aplikacji mobilnej, jeśli na karcie danego użytkownika w aplikacji desktop Comarch DMS wybrano "Tak" w ramach pola "Kreator raportów i dashboardów" w ramach sekcji "Funkcjonalności" na zakładce "Uprawnienia" (zob. przykładowo <u>Zakładka Uprawnienia</u>).

Po kliknięciu na zakładkę "Raporty" zostaje otwarte okno z listą "Wybierz raport".

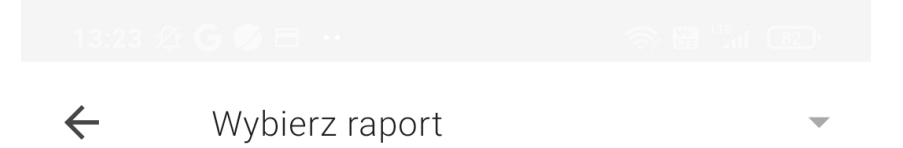

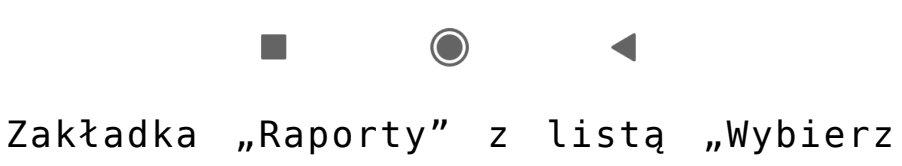

zakładka "Raporty" z listą "wybier: raport" Po kliknięciu w pole "Wybierz raport" użytkownik może wybrać jeden z raportów i dashboardów, do których nadano danemu użytkownikowi uprawnienia w ramach zakładki "Uprawnienia" na

zakładce **[Kreator raportów i dashboardów]** w aplikacji desktop Comarch DMS (zob. <u>Kreator raportów i dashboardów –</u> <u>uprawnienia</u>).

W ramach listy mogą być dostępne:

- 1. predefiniowane dashboardy:
  - Dokumenty przeterminowane pokazuje, jakie dokumenty są przeterminowane, w jakim typie obiegu się znajdują, do kogo są przypisane i ile czasu minęło od terminu wykonania zadania

# $\leftarrow$ (\*) Dokumenty przeterminowane

| Zestawienie dokumentów przetermin | owanych         |                       |
|-----------------------------------|-----------------|-----------------------|
| yp obiegu                         | Numer dokumentu | Czas przeterminowania |
| aktury                            | FATR/5/3/2024   | 1 godzina, 30 minut   |
| aktury                            | FATR/6/3/2024   | 1 godzina, 30 minut   |
| aktury                            | FATR/7/3/2024   | 1 godzina, 29 minut   |
| aktury                            | FATR/8/3/2024   | 1 godzina, 29 minut   |
|                                   |                 |                       |
| lość dokumentów przeterminowanyc  | h<br>۲          |                       |
| llość przeterminow                |                 |                       |
| 0                                 | Monika Maj      |                       |
|                                   |                 |                       |
|                                   |                 |                       |
|                                   |                 |                       |
|                                   |                 |                       |
|                                   |                 |                       |
|                                   |                 |                       |
|                                   |                 |                       |
|                                   |                 |                       |
|                                   |                 |                       |
|                                   |                 |                       |
|                                   |                 |                       |
|                                   |                 |                       |
|                                   |                 |                       |
|                                   |                 |                       |
|                                   |                 |                       |
|                                   |                 |                       |
|                                   |                 |                       |
|                                   |                 |                       |
|                                   |                 |                       |
|                                   |                 |                       |
|                                   |                 |                       |
|                                   |                 |                       |
|                                   |                 |                       |
|                                   |                 |                       |
|                                   |                 |                       |
|                                   |                 |                       |
|                                   |                 |                       |
|                                   |                 |                       |
|                                   |                 |                       |
|                                   |                 |                       |
|                                   |                 |                       |
|                                   |                 |                       |
|                                   |                 |                       |
|                                   |                 |                       |
|                                   |                 |                       |
|                                   |                 |                       |
|                                   |                 |                       |
|                                   |                 |                       |
|                                   |                 |                       |
|                                   |                 |                       |
|                                   |                 |                       |
|                                   |                 |                       |
|                                   |                 |                       |
|                                   |                 |                       |
|                                   |                 |                       |

◀

Przykładowy dashboard "Przeterminowane dokumenty"

 Ilość dokumentów operatora w etapie – pokazuje, ile dokumentów na jakim etapie ma operator w danym typie obiegu

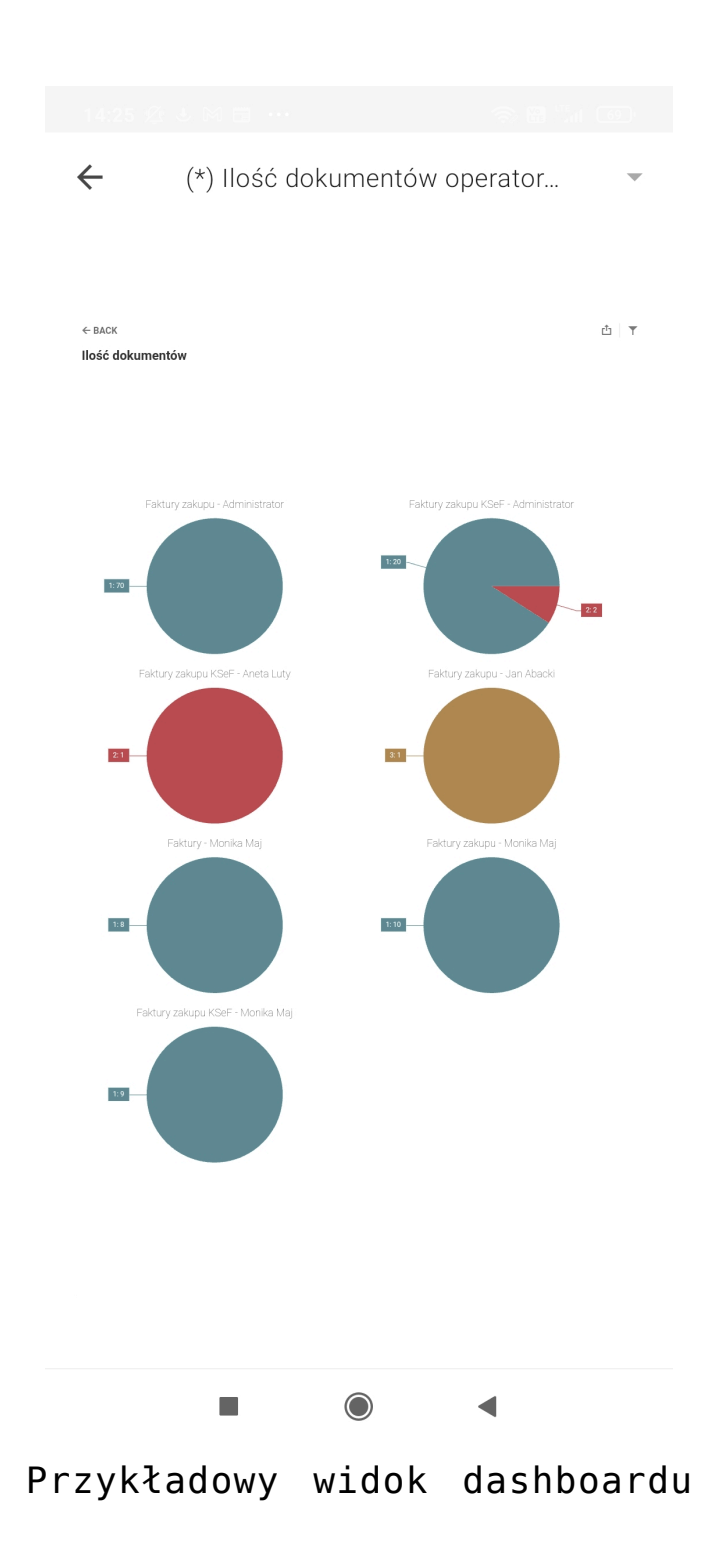

"Ilośc dokumentów operatora w etapie"

 Ilość dokumentów – pokazuje, ile dokumentów znajduje się w danym typie obiegu

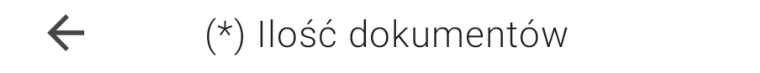

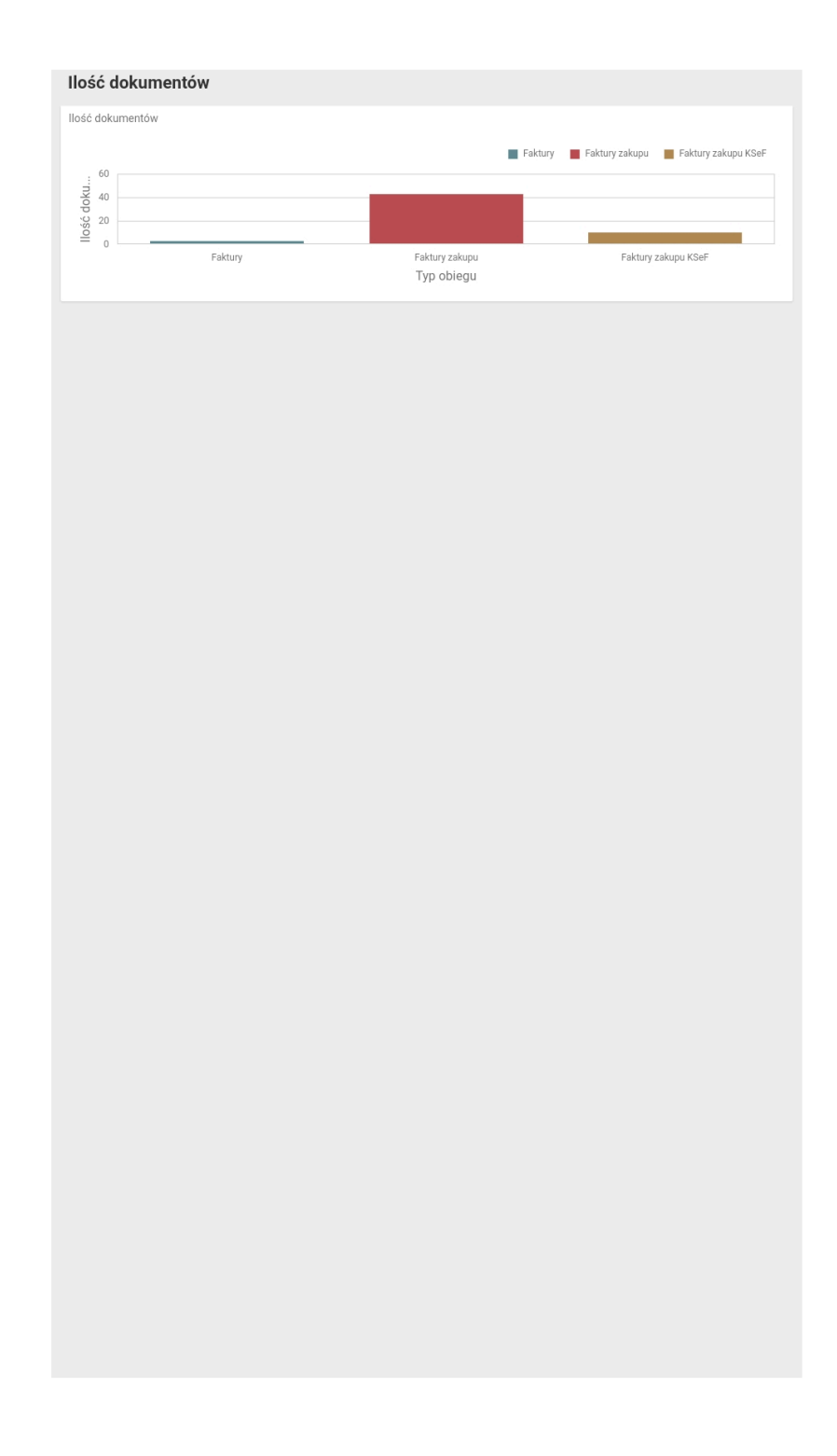

◀

Przykładowy dashboard "Ilość dokumentów"

 Uprawnienia na właściwościach operatora – pokazuje, jakie uprawnienia nadano operatorowi w aplikacji desktop Comarch DMS w ramach zakładki "Uprawnienia" (zob. przykładowo Zakładka Uprawnienia) i jakie ustawienie wybrano w sekcji "Przekazanie dokumentu" na zakładce

"Szczegóły dokumentu" w ramach zakładki **użytkownika]** w aplikacji desktop Comarch DMS (zob. <u>Szczegóły dokumentu</u>). Szczegółowe uprawnienia dostępne są po kliknięciu w wielokropek … znajdujący sie na końcu każdefo wiersza.

### (\*) Uprawnienia na właściwości...

| Własciwości operatora         |               |                                |                              |      |
|-------------------------------|---------------|--------------------------------|------------------------------|------|
| Operator                      | Administrator | Powrót na listę po przekazaniu | Zmiana daty utworzenia dokum |      |
| [ADMIN] Administrator         | Tak           | Nie                            | Tak                          |      |
| [Administrator] Administrator | Tak           | Tak                            | Tak                          |      |
| [AnetaLuty] Aneta Luty        | Nie           | Nie                            | Nie                          | •••• |
| [JanAbacki] Jan Abacki        | Tak           | Nie                            | Nie                          |      |
| [MaciejMan] Maciej Man        | Nie           | Nie                            | Nie                          |      |
| Data 19 44 19 44 19 44 1      | ÷ 1           | A.P.                           | к. <sup>12</sup>             |      |

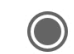

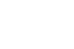

Przykładowy widok dashboardu "Uprawnienia na właściwościach operatora" (\*) Uprawnienia na właściwości...

| Własciwosci operato           | ra                |     |                                |                               |  |  |  |  |
|-------------------------------|-------------------|-----|--------------------------------|-------------------------------|--|--|--|--|
| Operator                      | Administrator     |     | Powrót na listę po przekazaniu | Zmiana daty utworzenia dokume |  |  |  |  |
| ADMIN] Administrator          | Tak               |     | Nie                            | Tak                           |  |  |  |  |
| Usuwanie dokumentów:          |                   | Tak |                                |                               |  |  |  |  |
| Inicjowanie obiegu na podstaw | ie skanu dok.:    | Tak |                                |                               |  |  |  |  |
| Generowanie dok. XL w oparciu | ı o login własny: | Nie |                                |                               |  |  |  |  |
|                               | ADADAO.           | Nia |                                |                               |  |  |  |  |
| Podgiąd wydruku dokumentu (1  | (VVVVV):          | NIE | lie                            |                               |  |  |  |  |
| Wydruk książki nadawczej:     |                   | Tak |                                |                               |  |  |  |  |
| Eksport listy dok. do Excela: |                   | Tak | 'ak                            |                               |  |  |  |  |
| Kreator raportów:             |                   | Tak |                                |                               |  |  |  |  |
| Administrator] Administrator  | Tak               |     | Tak                            | Tak                           |  |  |  |  |
| AnetaLuty] Aneta Luty         | Nie               |     | Nie                            | Nie                           |  |  |  |  |
| JanAbacki] Jan Abacki         | Tak               |     | Nie                            | Nie                           |  |  |  |  |
| MaciejMan] Maciej Man         | Nie               |     | Nie                            | Nie                           |  |  |  |  |
| MonikaMaj] Monika Maj         | Tak               |     | Nie                            | Nie                           |  |  |  |  |
|                               |                   |     |                                |                               |  |  |  |  |
|                               |                   |     |                                |                               |  |  |  |  |

Widok szczegółów na przykładowym widoku dashboardu "Uprawnienia na właściwościach operatora"

#### 2. predefiniowane raporty:

 Pocztowa książka nadawcza – pokazuje pocztową książkę nadawczą, zgodnie z ustawieniami dla danego obiegu w aplikacji desktop Comarch DMS (zob. Lista dokumentów jako książka nadawcza). W polu WorkflowTypeId należy wpisać Id danego typu obiegu i kliknąć "Submit", aby zostały pokazane wyniki.

### (\*) Pocztowa książka nadawcza

| 4       | 9 🖾 Page 1</th <th>🔹 of 1 👂 🖂 🔚 PDF</th> <th>•</th> <th></th> <th></th> <th></th> <th></th> | 🔹 of 1 👂 🖂 🔚 PDF            | •                              |           |                |               |        |
|---------|---------------------------------------------------------------------------------------------|-----------------------------|--------------------------------|-----------|----------------|---------------|--------|
|         |                                                                                             |                             |                                |           |                | WorkflowTypel | d      |
| Incia i |                                                                                             |                             |                                |           |                | 1             | 0 ‡    |
| imię i  | nazwisko (nazwa) oraz                                                                       | adres nadawcy.              | - K - 111                      |           |                | Reset         | Submit |
| Lp.     | ADRESAT (IMIĘ I<br>nazwisko lub nazwa)                                                      | Dokładne miejsce doręczenia | Kwota zadeki.<br>wartości (zł) | Masa (kg) | Numer nadawczy |               | 1d     |
| 1       | 2                                                                                           | 3                           | 4                              | 5         | 6              |               |        |
|         |                                                                                             | Z przeniesienia             | ۱<br>                          |           |                |               |        |
| 1       |                                                                                             |                             | 56,000                         | 4456,000  |                |               |        |
| 2       | Firma 1                                                                                     | Fiołkowa 45                 | 65,000                         | 5665,000  |                |               |        |
|         |                                                                                             |                             |                                |           |                |               |        |
| Przek   | azanie dokumentu od                                                                         | : 19000101 do: 30000101     |                                |           |                |               |        |

◀

Przykładowy raport "Pocztowa książka nadawcza"

 Historia zmian dokumentu – pokazuje, jakie zmiany zachodziły na danym dokumencie na poszczególnych etapach (zob. <u>Historia zmian dokumentu</u>). W polu DocumentId należy wpisać Id danego dokumentu.

## ← (\*) Historia zmian dokumentu

| 2024-03-07 14:21:44 |                    |                      |                    |            |                      | Do | cumentid | 0      |
|---------------------|--------------------|----------------------|--------------------|------------|----------------------|----|----------|--------|
| listoria zmian      | dokumentu:         | FAKT/46/3/           | 2024               |            |                      | 0  | Reset    | Submit |
| 3.07.2024 14:21:22  | ma                 | dyfikowane przez: Mo | nika Maj           |            | w etaple: 2          | _  |          | A      |
| lazwa pola          | Identyfikator pola | Nazwa kol.           | Identyfikator kol. | Nr wiersza | Wartość przed zmianą |    |          |        |
| ata                 | DateTime1          |                      |                    |            |                      |    |          |        |
| ontrahent           | Kontrahent         |                      |                    |            |                      |    |          |        |
| 3.07.2024 14:10:24  | ma                 | dyfikowane przez: Mo | nika Maj           |            | w etapie: 1          | _  |          |        |
| lazwa pola          | Identyfikator pola | Nazwa kol.           | Identyfikator kol. | Nr wiersza | Wartość przed zmianą |    |          |        |
| azwa kontrahenta    | Nazwa              |                      |                    |            |                      |    |          |        |
| lica                | Ulica              |                      |                    |            |                      |    |          |        |
| /artość 1           | Wartosc1           |                      |                    |            |                      |    |          |        |
|                     |                    |                      |                    |            |                      |    |          |        |

◀

Przykładowy raport "Historia zmian dokumentu"

3. raporty i dashboardy utworzone przez użytkowników w aplikacji desktop Comarch DMS
## -13:24 🖄 M G 💋 ·

📚 🌐 🔚 ili (82) -

## Wybierz raport

(\*) Dokumenty przeterminowane

- (\*) Historia zmian dokumentu
- (\*) Ilość dokumentów
- (\*) Ilość dokumentów operatora w etapie
- (\*) Pocztowa książka nadawcza
- (\*) Uprawnienia na właściwościach operatora

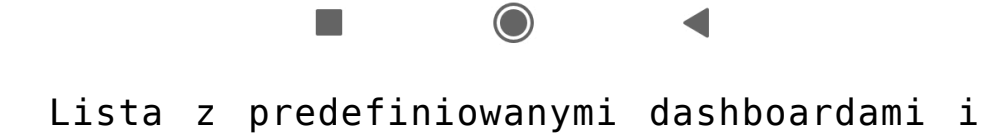

raportami

Wybierz raport

- (\*) Dokumenty przeterminowane
- (\*) Historia zmian dokumentu
- (\*) Ilość dokumentów
- (\*) Ilość dokumentów operatora w etapie
- (\*) Pocztowa książka nadawcza
- (\*) Uprawnienia na właściwościach operatora

Nazwy kontrolek

Wiadomości email

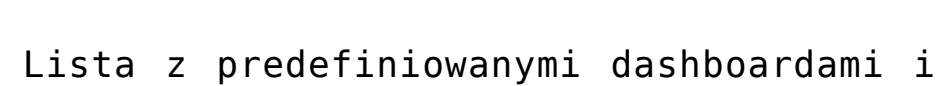

raportami oraz z dodanymi przez użytkownika w aplikacji desktop: dashboardem "Nazwy kontrolek" i raportem "Wiadomości email"

Powrót do początku artykułu